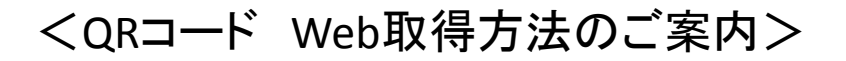

## 参加登録とお支払が完了した状態で、 参加登録ページにアクセスします。

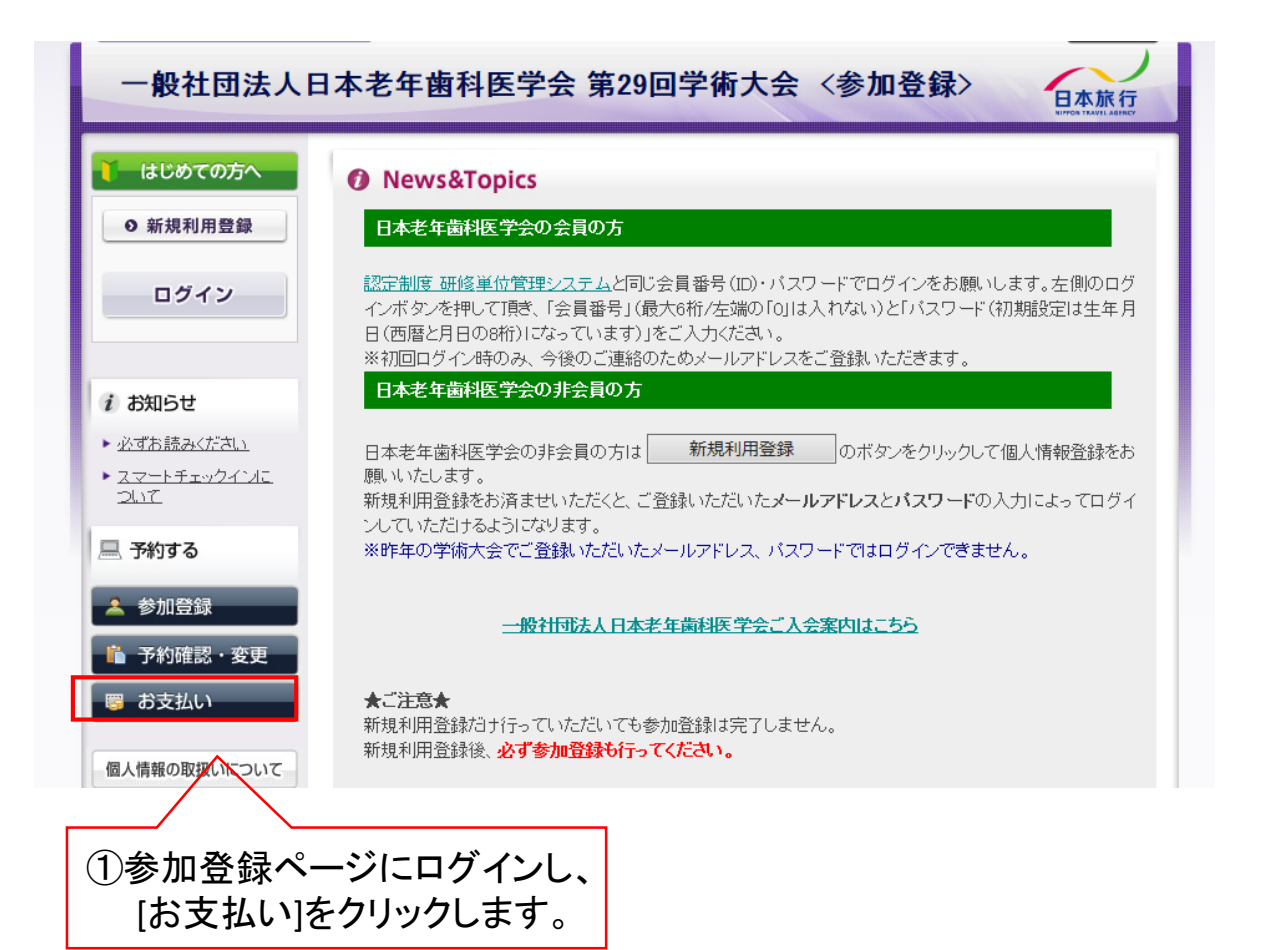

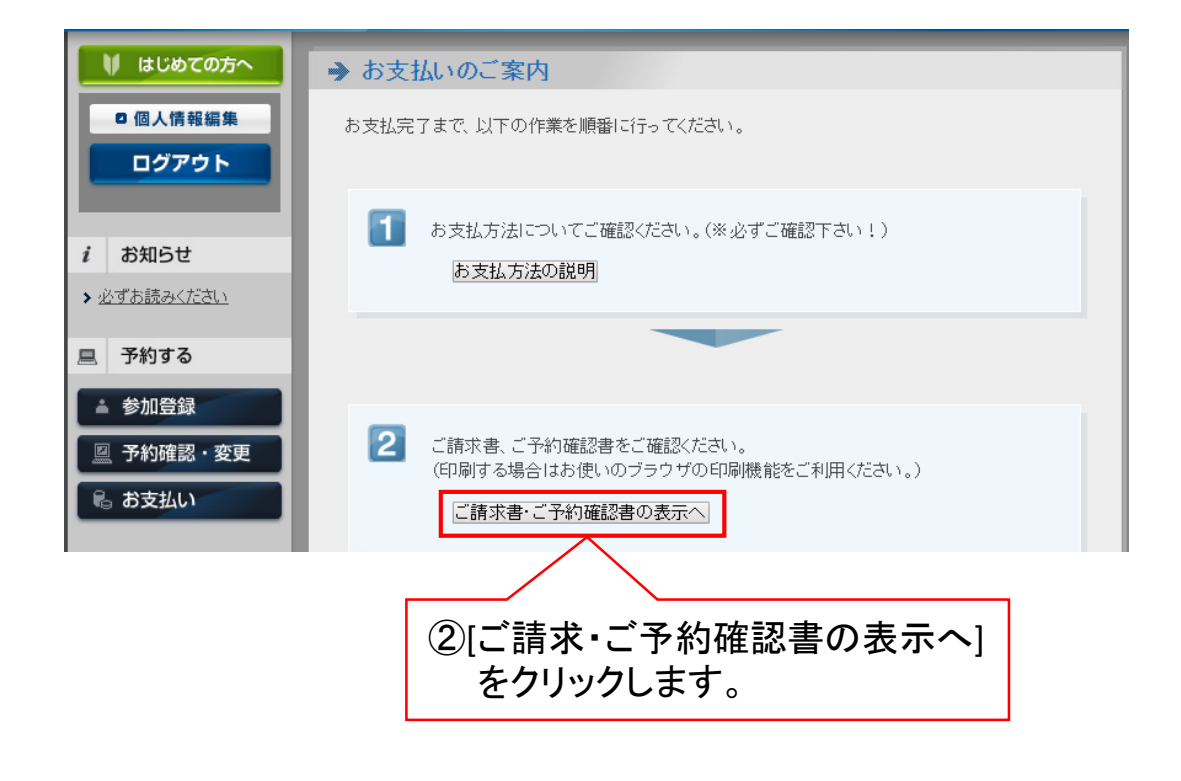

| ♥ はじめての方へ         | → お支払いのご案内                                                         |                     |                 |                   |
|-------------------|--------------------------------------------------------------------|---------------------|-----------------|-------------------|
| 0 個人情報編集          | 予約内容検索                                                             |                     |                 |                   |
| ログアウト             | 種別利用者                                                              | 全て<br>全て<br>マ       |                 |                   |
|                   | 1202                                                               |                     |                 |                   |
| ▶ 必ずお読みください       | 1. ご請求書、ご予約確認書のど                                                   | ちらかを選択してください。       | (3)[こ予約確        | 認書]に<br>λ h t t t |
| 三 予約する            | <ul> <li>●ご請求書</li> <li>●ご予約確認書</li> <li>2 ご請求書・ご予約確認書の</li> </ul> | 書                   | <b>ノエノノとノ</b>   |                   |
| ▲ 参加登録            |                                                                    |                     |                 |                   |
| ◎ 予約確認・変更 ◎ お支払い  |                                                                    |                     |                 |                   |
|                   | 3. 表示させたい項目を右端の「;                                                  | 選択」チェックから選び、下の「ご請求者 | 書・ご予約確認書の表示」ボタン |                   |
| 個人情報の取扱いについて      | を押してください。                                                          |                     | ☑ 入金履歴を表示       |                   |
|                   | 受付 種別 番号 種別                                                        | 氏名内容 料金             | あ支払い額選択         |                   |
|                   | ご請求書                                                               | ・ご予約確認書の表示  お支払い画面  |                 |                   |
|                   |                                                                    |                     |                 |                   |
| ④[ご請求書・ご予約確認書の表示] |                                                                    |                     |                 |                   |
|                   | を                                                                  | クリックします。            |                 |                   |

上記の手順にて、QRコード付ご予約確認書の印刷が可能です。 印刷した上記の用紙、または「QRコード付ご予約確認メール」を 当日お持ちください。

<QRコードによる参加証の取得方法>

当日の「事前登録受付」にて、QRコードリーダーに QRコードをかざすことで参加証が発券されます。

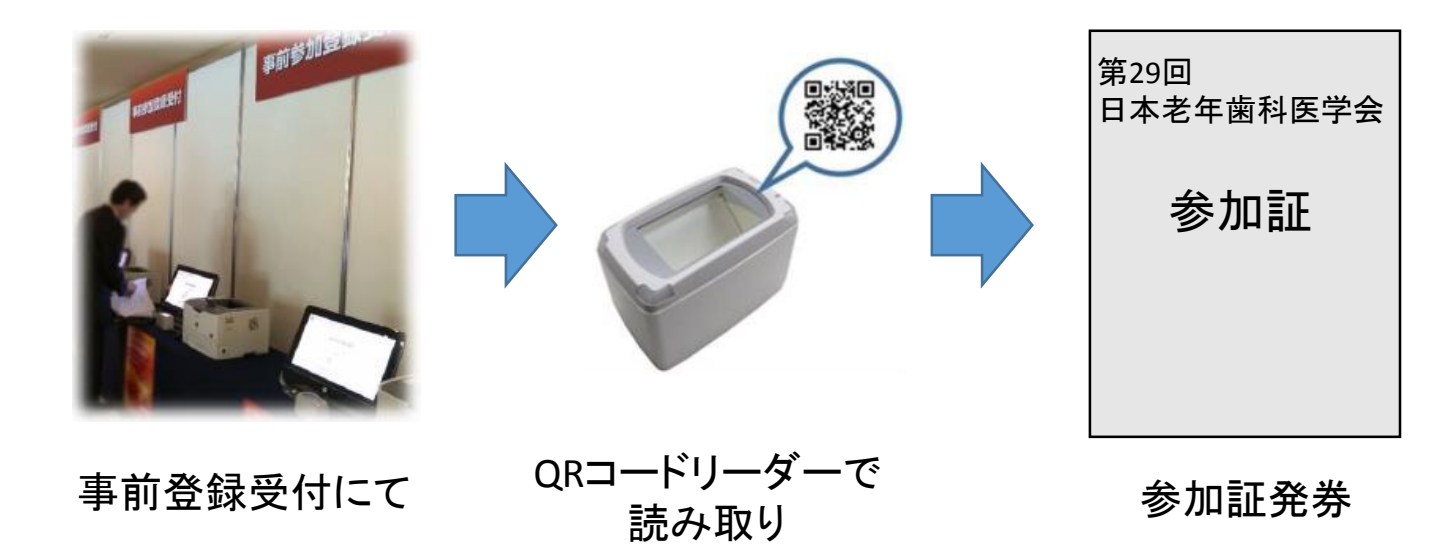